## Envio de alertas sobre quebra de regra do mínimo da saúde

## 1. Perfis e permissões necessárias

Para acesso às funcionalidades relacionadas ao envio de alertas, o usuário conectado deve possuir um perfil correspondente ao de um gestor do Módulo de Orçamento Impositivo ou de um usuário da Secretaria de Governo responsável pelo relacionamento com o Congresso Nacional.

## 2. Como enviar um alerta

A funcionalidade de envio de alertas de não atendimento do limite mínimo da saúde, está disponível na página de gerenciamento do impositivo (Alterações Orçamentárias > Orçamento Impositivo > Gerenciamento, figura abaixo):

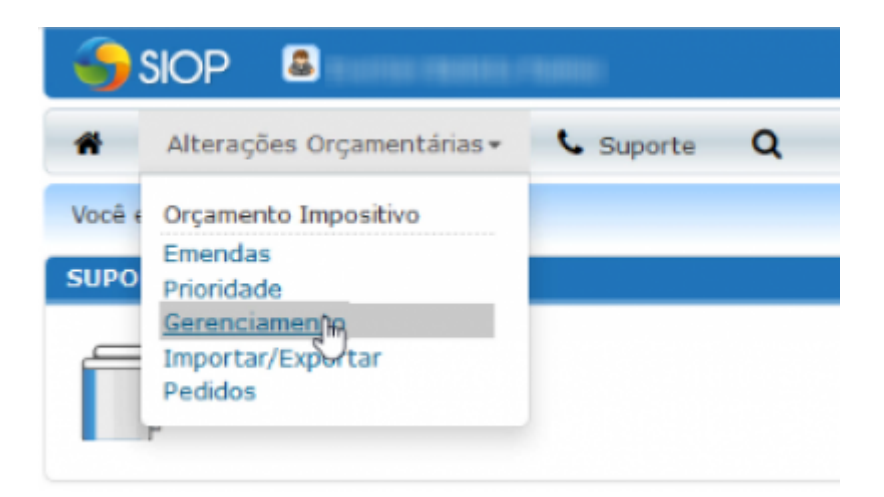

## 2.1 Seleção de parlamentares que não atenderam o limite mínimo da saúde

Esse alerta é emitido para os parlamentares que não atenderam o limite mínimo da saúde, portanto, para a emissão do alerta é necessário acessar a lista de parlamentares nessa situação.

Para acesso a essa lista de parlamentares, na tela de gerenciamento, clique no link da coluna **"Não aceitos"**, na primeira linha da tabela **"Últimos bloqueios"** (imagem abaixo). Essa tabela exibe a lista das execuções dos desbloqueios realizados até o momento.

| <u>TENÇÃO</u>                                            |                                                                      |                                  |  |  |  |
|----------------------------------------------------------|----------------------------------------------------------------------|----------------------------------|--|--|--|
| ) botão abaixo produzirá un<br>mendas parlamentares e in | n pedido de bloqueios/desbloqueio<br>tegrará essas informações com o | os de todas as dotaçõe<br>SIAFI. |  |  |  |
| Desbloquear 📃 🗆 Ignora                                   | verificação de inversão de saldo                                     |                                  |  |  |  |
| Últimas alterações no valor contingenciado               |                                                                      |                                  |  |  |  |
| Data/Hora                                                | CPF                                                                  | Valor                            |  |  |  |
| 30/04/2018 11:50:26                                      | 6451.0314.0881.007                                                   | 1.000.000                        |  |  |  |
| 07/03/2018 15:40:05                                      | 6451.6114.78811.457                                                  | 1.000.000                        |  |  |  |
| 06/03/2018 10:56:04                                      | 1012 AND 3111 UK                                                     | 0                                |  |  |  |
| 05/03/2018 17:45:45                                      | 645.404.980.497                                                      | 1.000.000                        |  |  |  |
| 05/03/2018 17:38:33                                      | 841,814,981 87                                                       | 0                                |  |  |  |
| 05/03/2018 14:52:24                                      | 8851 X277 3462 (M                                                    | 1.000.000                        |  |  |  |
| 05/03/2018 14:52:13                                      | AND 1. 1217 (1982-194                                                | 1.000.001                        |  |  |  |
| Últimas                                                  | alterações no valor desbloquea                                       | ado                              |  |  |  |
| Data/Hora                                                | CPF                                                                  | Valor                            |  |  |  |
| 05/03/2018 17:50:24                                      | 6451.0314.0801-007                                                   | 13.772.270                       |  |  |  |
|                                                          | Últimos desbloqueios                                                 |                                  |  |  |  |
| Data/Hora                                                | CPF                                                                  | Não aceitos                      |  |  |  |
| 24/07/2018 10:46:45                                      | 1052 AND 3151-125                                                    | 68                               |  |  |  |
| 23/07/2018 16:08:55                                      | 9805.2020.9411-407                                                   | 77                               |  |  |  |
| 23/07/2018 15:58:55                                      | 9805,2020,9845,497                                                   | 77                               |  |  |  |
| 18/07/2018 10:20:02                                      | 18875 2020 2041 407                                                  | 131                              |  |  |  |

Na lista com os nomes dos parlamentares, selecione os checkbox dos parlamentares para os quais deseja enviar a mensagem. Clicando no checkbox da primeira linha, todos da lista são selecionados.

| •      |             | 110. LDO. LOO.                   | Alterações org                      | amentanas - Estatais - C |  |  |  |
|--------|-------------|----------------------------------|-------------------------------------|--------------------------|--|--|--|
| V      | ocê está aq | ui / Início / Alterações Orçamer | atárias / Orçamento Impositivo / Ge | renciamento              |  |  |  |
| Alerta |             |                                  |                                     |                          |  |  |  |
|        | Autor       | Nome                             | Saúde                               | Não saúde Emendas inv    |  |  |  |
|        | 1 17        | head (Hidelic Taxrename)         | 7368855                             | 7386135                  |  |  |  |
| 1      | 111,048     | Herie Helerse                    | 7297390                             | 7386135                  |  |  |  |
|        |             | Newly Capitor the                | 6851747                             | 7386135                  |  |  |  |
|        |             | talle Coulte                     | 6777981                             | 7047657                  |  |  |  |
| •      | 146770      | Endlary                          | 7274376                             | 7378000                  |  |  |  |
| •      | 14405.0     | Activative Histolanda            | 5221915                             | 7190000                  |  |  |  |
|        | 1210810     | Maria de Residio                 | 6796136                             | 6882135                  |  |  |  |
|        |             | Silvis Coda                      | 7062445                             | 7386000                  |  |  |  |
|        | 21038       | Wallian Milerona                 | 7386081                             | 7386135                  |  |  |  |
|        | 1000        | Braild Larges                    | 4682889                             | 7276132                  |  |  |  |
|        | 111/44      | Edia Lagara                      | 7373976                             | 7386135                  |  |  |  |

Clique no botão "Alerta", no alto da página, e será apresentada a caixa de envio da mensagem, já com os endereços dos parlamentares selecionados no campo "Para". Preencha os campos "Assunto" e "Texto", clique em "Enviar Email". Vai enviar este e-mail para todos os selecionados.

| V        | Você está aqui / Início / Alterações Orçamentárias / Orçamento Impositivo / Gerenciamento |              |                                                                        |  |  |  |  |
|----------|-------------------------------------------------------------------------------------------|--------------|------------------------------------------------------------------------|--|--|--|--|
| A        | lerta                                                                                     | $\checkmark$ | -                                                                      |  |  |  |  |
|          | Autor                                                                                     | Nome         | Saúde Não saúde Emendas invertidas Beneficiários inv                   |  |  |  |  |
|          |                                                                                           | Just Dise    | Envio de Alerta aos Parlamentares                                      |  |  |  |  |
|          | 1124                                                                                      | Maria Hel    |                                                                        |  |  |  |  |
|          |                                                                                           | herette Ca   | Para: Anti arti della anti anti di di di di di di di di di di di di di |  |  |  |  |
|          |                                                                                           | Late Court   | Assunto:                                                               |  |  |  |  |
| <b>e</b> | 9479                                                                                      | Enthry       | Exemplo                                                                |  |  |  |  |
| ø        | 10110                                                                                     | Adventuri 14 | Texto:                                                                 |  |  |  |  |
|          | 1000                                                                                      | Maria de     | Exemplo de teste.                                                      |  |  |  |  |
|          | 1000                                                                                      | Shire Con    |                                                                        |  |  |  |  |
|          | 11110                                                                                     | Hidlar Miles |                                                                        |  |  |  |  |
|          | 1000                                                                                      | Service Land |                                                                        |  |  |  |  |
|          | 11178                                                                                     | Edit Lape    |                                                                        |  |  |  |  |
|          | (14500)                                                                                   | Pages Voters | Enviar Email Cancelar                                                  |  |  |  |  |
|          | 244200                                                                                    | Fallin Fall  | 7177461 7386130                                                        |  |  |  |  |